## CHOOSING SLO'S FOR THE ASSESSMENT YEAR

- 1. From your program's home page click on Program Planning
- 2. Click on Program Assessment Plan.

| >tracdat                     |                                                                         | Academic (CBCM-Intercultural Studi | Academic (CBCM-Intercultural Studies) - Intercultural Studies |              | ¥.           | 🔍 🔕 🚢 Welcome. 👻 |  |
|------------------------------|-------------------------------------------------------------------------|------------------------------------|---------------------------------------------------------------|--------------|--------------|------------------|--|
| ? i 💷 Y                      | 🙀 Academic (CBCM-Intercultural Studies) - Intercultural Studies -> Home |                                    |                                                               |              |              |                  |  |
| 🙀 Home                       | Pros                                                                    | gram Planning Summary              |                                                               |              |              |                  |  |
| 💼 Program 🗸 🗸                |                                                                         | Student Learning Outcomes          | Assessment Tools                                              | Data/Results | Improvements | Follow-up        |  |
| 🖉 Program Planning 🖂         | -                                                                       | Personal Wholeness                 | 2                                                             | 5            | 1            | 9                |  |
| Program Assessment           | -                                                                       | Missia Dei                         | 2                                                             | 7            | 2            | 2                |  |
| Plan                         | -                                                                       | Communicate Gospel                 | 2                                                             | 5            | 5            | 4                |  |
| Data/Results                 | -                                                                       | History of Intercultural Work      | 2                                                             | 2            | 2            | 0                |  |
| 👍 Mapping 🗸 🛩                | -                                                                       | Indigenous Churches                | 2                                                             | /0/          | 0            | 0                |  |
| 🔲 Reports 🖂 😪                |                                                                         |                                    |                                                               |              |              |                  |  |
| 🗅 Documents 🗸 🗸              |                                                                         |                                    |                                                               |              |              |                  |  |
| <ul> <li>Settings</li> </ul> |                                                                         |                                    |                                                               |              |              |                  |  |

3. With your program team, select an SLO that you will assess this year then click on the "edit" button for that SLO.

| >tracdat                                             | Academic (CBCM-Intercultural Studies) - Intercultural Studies *                                                                                                    | 🔺 Welcome,<br>tracdatadmin 👻 |  |  |  |  |
|------------------------------------------------------|----------------------------------------------------------------------------------------------------|------------------------------|--|--|--|--|
| 7 i 🗖 T                                              | Academic (CBCM-intercultural Studies) - Intercultural Studies -> Program Planning -> Program Assessment Plan                                                                                                    |                              |  |  |  |  |
| 🙀 Home                                               | * (8) Student Learning Outcomes                                                                                                    | 0                            |  |  |  |  |
| 🏛 Program 🗸 🗸                                        | > 🕑 Personal Wholeness Students will be able to explain key principles for maintaining physical, mental, spiritual, and relational wholeness in a cross-cultural environment. (Active)                                                                                                    |                              |  |  |  |  |
| 🖋 Program Planning 🖂                                 | Image: Some state of the second state of the second state of th | Q & 8                        |  |  |  |  |
| <ul> <li>Program Assessment</li> <li>Plan</li> </ul> |                                                                                                    | <u>3</u> 22 8                |  |  |  |  |
| Data/Results                                         | General Work Soudents will be able to discuss the history of Christian missions and explain the Pentecostal distinctive of Assemblies of God missions' history and philotophy. (Active)                                                                                                    | Q 6 8                        |  |  |  |  |
| 👍 Mapping 🗸 🗸                                        | • 🙁 Indigenous Churches Students will be able to identify biblical principles for planting indigenous churches, developing indigenous leadership, and engaging in social transformation. (Active)                                                                                                    | 859                          |  |  |  |  |

- 4. Click in the "Outcome Assessment Cycle" field and choose the current assessment year.
- 5. Click on Save.
- 6. Click on Return

7. Repeat process for a total of 3 SLO's for the assessment year.

|   | >tracdat: Academic (CBCM-Intercult |                                                          | ral Studies) - Intercultural Studies *                                                                                                    | 🙏 🧿 🔺 Welcome, 👻  |
|---|------------------------------------|----------------------------------------------------------|----------------------------------------------------------------------------------------------------|-------------------|
| 7 | i 🗉 🕇                              | Academic (CBCM-Intercultural Studies) - Intercultural St | udies -> Program Planning -> Program Assessment Plan -> Edit Student Learning Outcome                                                                                |                   |
| * | Home                               |                                                          | _                                                                                                    | 🖺 Save 🔹 🌨 Return |
| m | Program ~                          | * Student Learning Outcome Name                          | <b>5</b>                                                                                                    | 0                 |
| 1 | Program Planning 🐱                 |                                                          | History of Intercultural Work                                                                                                    | 0                 |
|   | Program Assessment Plan            | * Student Learning Outcome                               | Students will be able to discuss the history of Christian missions and explain the Pentecostal distinctive of Assemblies of God missions' history and<br>philosophy. |                   |
|   | Data/Results                       | Outcome Status                                           | Active • 0                                                                                                    |                   |
| 4 | Mapping ~                          | Outcome Assessment Cycle                                 | 2014 - 2015 ×                                                                                                    |                   |
|   | Reports ~                          | SLO Entered                                              | 2012 - 2013                                                                                                    |                   |
| 0 | Documents 🗸                        | SLO Retired                                              | 2015 - 2016<br>2015 - 2015<br>2015 - 2015                                                                                                    |                   |
| 0 | Settings ~                         |                                                          | 2015-17<br>2017-18                                                                                                    |                   |